## HOW TO RECEIVE *EMERGENCY* NOTIFICATIONS

## **STEP ONE**

The active duty member will access AtHoc. To access, click on the white globe on the bottom right corner of the government computer and click on "Self Service Center."

## STEP TWO

Once logged on, the active duty member must ensure ALL work and personal information is filled out. Click the save button at the top once complete. Any changes will be lost if you do not click save!

## **STEP THREE**

Click on the "Dependents" tab at the top of the screen next to "My Profile." Click the "add" button and fill in all of the dependent's information. Click save at the top of the screen.

| BlackBerry AtHoc                                           | Inbox My Profile Dependents                                                                                                    |                                                                                                    | USAF - AFGSC - MINOT AFB - ND 🔻 🔕                       |
|------------------------------------------------------------|----------------------------------------------------------------------------------------------------|----------------------------------------------------------------------------------------------------|---------------------------------------------------------|
|                                                            |                                                                                                    | - Pop-up                                                                                                    |                                                         |
| atus -                                                     | Enabled                                                                                                    | Desktop App                                                                                                    | Active                                                  |
| pping ID                                                   |                                                                                                    | and a second second second second second second second second second second second second second second second                                                                                     |                                                         |
| ated On                                                    | 06/05/2023 09:36:00                                                                                                    | Mobile App                                                                                                    | Not Available                                           |
|                                                            | ()                                                                                                    | - Text Messaging                                                                                                    |                                                         |
| emporary work<br>ocation                                   | Type an address, city, ZIP Code or<br>latitude, longitude                                                                                                    | Duty Cell Text                                                                                                    | •                                                       |
|                                                            |                                                                                                    | Text Messaging                                                                                                    | • 1 - 22 - 1                                            |
|                                                            | No address found                                                                                                    |                                                                                                    |                                                         |
| Jser ID                                                    | 6367700                                                                                                    | - Email                                                                                                    |                                                         |
|                                                            |                                                                                                    | Work Email Address                                                                                                    | x                                                       |
|                                                            |                                                                                                    |                                                                                                    |                                                         |
| ser Information                                            |                                                                                                    | Personal Email                                                                                                    |                                                         |
|                                                            |                                                                                                    | Houres                                                                                                    |                                                         |
| Title/Greeting                                             |                                                                                                    | - Voice                                                                                                    |                                                         |
|                                                            |                                                                                                    | Work Phone Number                                                                                                    | ext                                                     |
| t Name                                                     |                                                                                                    |                                                                                                    | "Commercial number only"                                |
| st Name                                                    | <u></u>                                                                                                    | DoD Mobile Phone<br>Number                                                                                                    | • ext                                                   |
| iplay Name                                                 |                                                                                                    | Personal Mobile<br>Number                                                                                                    | ext                                                     |
| vice *                                                     | Air Force                                                                                                    | Home Phone Number                                                                                                    | n ext                                                   |
| Home / Depe                                                | AtHoc Inbox My Profile Dependents endents / New Dependent ependent                                                                                                    | e                                                                                                    | SAF - AFGSC - MINOT AFG - MD - 1                        |
| AUTHORIT<br>PURPOSE: DISCLOSUF<br>INFO COLLI<br>DISPOSITIO | PRI<br>9: 10 U.S.C. 8013, Secretary of the Air Force: DoD 5<br>Information is collected to notify personnel of eme<br>RE Voluntary: however, failure to provide this infor<br>ECTED: Personal phone and email addresses.<br>3N: Information will be managed in accordance with<br>Carter charave may be inn | VACY ACT STATEMENT<br>\$17, API 10-2501.<br>gency situations.<br>nation may result in our inability to conta<br>h API 33-322, Records Management Prog<br>and and are the responsibility of the rec | X<br>ect you in case of an emergency.<br>yam.<br>token. |
| ✓ User Infor                                               | mation (Enter EDIPI for Username)                                                                                                    | → Delivery Methods (                                                                                                    | ordered by efficiency)                                  |
|                                                            | CC.                                                                                                    | - Email                                                                                                    |                                                         |
| Farst Name                                                 |                                                                                                    | Personal Email                                                                                                    |                                                         |
| Last Name                                                  |                                                                                                    | Address                                                                                                    |                                                         |
| Display Nam                                                | •                                                                                                    | Personal Mobile                                                                                                    | ext                                                     |
| Username *                                                 |                                                                                                    |                                                                                                    |                                                         |

FOR EMERGENCY PREPAREDNESS INFORMATION, CONTACT EMERGENCY MANAGEMENT

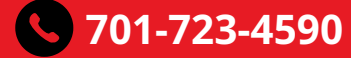